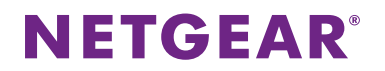

### ファームウェアのアップグレード方法

ルーターのファームウェアをアップグレードするには、以下のいずれかの手順を行います。

- ルーターで新しいファームウェアを利用できるようになると、NETGEAR genie (ルーター管理画面)の一番上に、 メッセージが表示されます。メッセージをクリックすると、ルーターを最新のファームウェアにアップグレードするこ とができます。
- ② 最新のファームウェアが利用できるかどうかを手動で確認するには、NETGEAR genie (ルーター管理画面)から
   [高度] > [管理者] > [ルーターのアップグレード] をクリックして、ルーターのアップグレード画面を表示します。[確認] ボタンをクリックして最新のファームウェアを確認します。

#### ①、②の場合、以下の手順は不要です。

③ 弊社ウェブサイトよりファームウェアをダウンロードしてアップグレードするには、次の手順を行います。

#### <u>ファームウェアダウンロード方法</u>

1. NETGEAR(米国)のウェブサイトにアクセスします。

http://downloadcenter.netgear.com/en/product/R6300v2

- 2. Firmware/Software から、最新のファームウェアをクリックします。
  - ※製品名やファイル名、ファームウェアのバージョンは、下記画面と異なる場合があります。

To find documentation, firmware, software, or other files, enter a whole or partial Model number in the text search box, or use our Product

#### Welcome to the new NETGEAR Download Center!

| Enter a Product Name/Model Number                                                                         | Or browse and sel | lect your product:                                                                                                    |                                                                      |
|----------------------------------------------------------------------------------------------------|-------------------|----------------------------------------------------------------------------------------------------|----------------------------------------------------------------------|
| R6300v2                                                                                                   | Q                 |                                                                                                    | OWN N                                                                |
| earch for: I All Documentation                                                                            | TRODUCT DRIELDA   |                                                                                                    |                                                                      |
| Country: United States V                                                                                  |                   |                                                                                                    |                                                                      |
|                                                                                                    |                   |                                                                                                    |                                                                      |
|                                                                                                    |                   |                                                                                                    |                                                                      |
|                                                                                                    |                   |                                                                                                    |                                                                      |
| Documentation                                                                                             | 05 Results        | Firmware/Software                                                                                                    | 06 Results                                                           |
| Documentation   Genie User Manual                                                                         | 05 Results        | Firmware/Software  ReadySHARE Vault Software Utility Ver<br>Release Notes                                                                                                    | 06 Results<br>rsion 1.0.30.300                                       |
| Documentation  Cenie User Manual Genie Apps User Manual Installation Guide                                | 05 Results        | Firmware/Software  ReadySHARE Vault Software Utility Ver<br>Release Notes  ReadySHARE Printer Utility Version 2.2<br>MAC OS 10.9)                                                                                       | 06 Results<br>rsion 1.0.30.300<br>22 (Mac - Supports                 |
| Documentation  Cenie User Manual Genie Apps User Manual Installation Guide Product Data Sheet             | 05 Results        | Firmware/Software ReadySHARE Vault Software Utility Ver<br>Release Notes ReadySHARE Printer Utility Version 2.2<br>MAC OS 10.9) ReadySHARE Printer Utility Version 1.3                                                  | 06 Results<br>rsion 1.0.30.300<br>22 (Mac - Supports<br>32 (Windows) |
| Documentation  Cenie User Manual Genie Apps User Manual Installation Guide Product Data Sheet User Manual | 05 Results        | Firmware/Software  ReadySHARE Vault Software Utility Ver<br>Release Notes  ReadySHARE Printer Utility Version 2.2<br>MAC OS 10.9)  ReadySHARE Printer Utility Version 1.3<br>Firmware Version 1.0.2.86<br>Release Notes | 06 Results<br>rsion 1.0.30.300<br>22 (Mac - Supports<br>32 (Windows) |

# **NETGEAR**<sup>®</sup>

3. 次の画面が表示されるので、[Download Now]のリンクをクリックします。

ファームウェアをインストールする際は、リリースノートをよくお読みになってください。

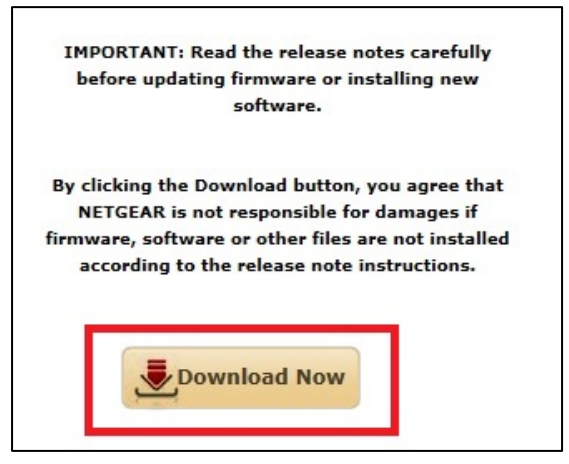

4. 次のような画面が表示されます。日本語での表示を希望される場合は、右上のプルダウンから Japanese を選択 します。

| Register to download softwa    | re Franch                                                      |  |
|--------------------------------|----------------------------------------------------------------|--|
| ingioter to dominoud continu   | French                                                         |  |
| First Name *                   | Country                                                        |  |
|                                | JAPAN Bortuguere                                               |  |
|                                | Polich                                                         |  |
| Last Name *                    | Purchase [                                                     |  |
|                                | Dutch                                                          |  |
|                                | Russian                                                        |  |
| Email Address *                | Serial Nu r Japanese                                           |  |
|                                | Korean                                                         |  |
|                                | Chinese                                                        |  |
|                                | My product is refurbished or does not<br>have a serial number. |  |
| How would you rate your NETGEA | R product installation?                                        |  |

# **NETGEAR**<sup>®</sup>

5. [登録しない(Continue without registering)]を選択します。

日本でお買い上げの製品の登録については、<u>http://www.netgear.jp/supportInfo/</u>の[個人ユーザー登録]また は[法人ユーザー登録]より行ってください。

|                       | Japanese 🔻 🗙                        |
|-----------------------|-------------------------------------|
| 製品の登録                 |                                     |
| 名*                    | 国名                                  |
|                       | JAPAN 🗸                             |
| 女生 *                  | 日付を購入 *                             |
|                       |                                     |
| メールアドレス *             | シリアル番号 *                            |
|                       |                                     |
|                       | □ 製品は改造したものか、またはシリアル番号<br>がついていません。 |
| NETGEAR製品のインストールについて、 | 、どの程度評価しますか?                        |
| ✓ NETGEARから電子メール通信を受け | ナ取ることを望む。                           |
| Down                  | load Now 登録しない                      |
|                       |                                     |

6. [保存]を選択してダウンロードを開始します。

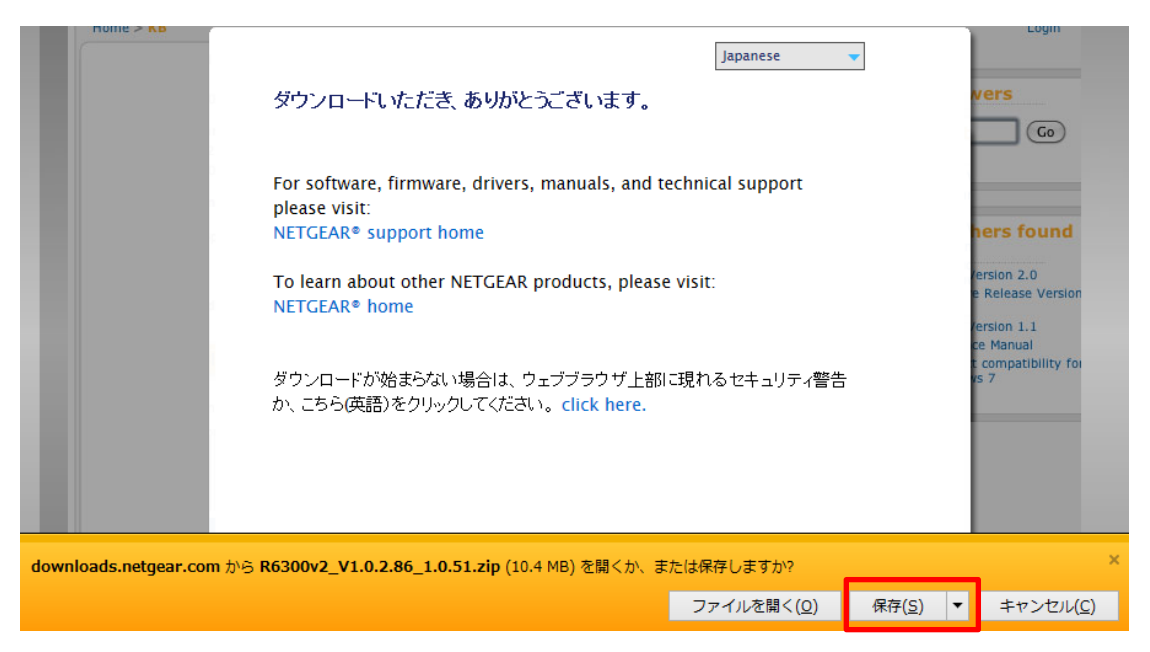

7. ダウンロードしたファイルからファームウェアをインストールします。

ファイルが zip 形式になっている場合は、解凍してください。ファームウェアファイルの拡張子は".chk"です。

### **NETGEAR**<sup>®</sup>

### <u>ファームウェアのインストール方法</u>

- 1. ルーターに接続しているコンピューターからブラウザーを開き、アドレス欄に <u>http://www.routerlogin.net</u> と入力 します。
- 2. ユーザー名に『admin』、パスワード欄にデフォルトのパスワード『password』を入力してログインします。

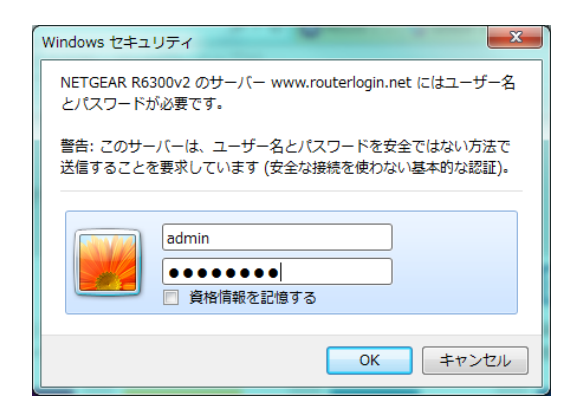

3. [高度] > [管理者] > [ルーターのアップグレード]の順に選択し、ルーターのアップグレード画面を表示しま す。

[参照] ボタンをクリックし、ダウンロードしたファームウェアを選択し、[アップロード]をクリックします。ファームウェアのファイルが zip 形式になっている場合は、解凍してください。ファームウェアファイルの拡張子は".chk"です。

| NETGEAR <sup>®</sup> ge | enie                              | ログアウト<br><b>ファームウェアバージョン</b><br>V1.0.2.92_1.0.53 |
|-------------------------|-----------------------------------|--------------------------------------------------|
| 本基                      | 高度                                | 日本語 🔽                                            |
| 高度な機能のホーム               | ルータのアップグレード                       |                                                  |
| セットアップウィザード             | このルータ用の新しいファームウェアがリリースされているか確認    | 確認                                               |
| WPS ウィザード               | ハードディスクにあるアップグレードファイルを窺、灌頂してください。 |                                                  |
| ▶設定                     | 参照                                |                                                  |
| ▶USBストレージ               | アップロード キャンセル                      |                                                  |
| ・セキュリティ                 |                                   | -                                                |
| ▼管理者                    |                                   |                                                  |
| ルータのステータス               |                                   |                                                  |
|                         |                                   |                                                  |
| 「類にアハイム                 |                                   |                                                  |
| バスワード設定                 |                                   |                                                  |
| ルータのアップグレード             |                                   |                                                  |
| ▶高度な設定                  |                                   |                                                  |
|                         |                                   |                                                  |

ネットギアジャパン合同会社 <u>http://www.netgear.jp</u> カスタマーサポート 0120-921-080 support@netgear.jp